#### L-Gate で MEXCBT テスト配信(教員版)

### MEXCBT テストは学力調査や数検・英検なども登録されていますので、配信してご活用ください。

解いた問題は自動採点してくれます。

※MEXCBT テストの配信は教員のクラス所属は不要です。

文科省 CBT システム運用支援サイト問題一覧より抜粋 (<u>https://support2.mexcbt.mext.go.jp/test/</u>)

- ・千葉県作成「ちばっ子チャレンジ100」(小1~小6)
- ・PISA(国際学力調査)の公開問題
- ・実用英語技能検定 ・実用数学技能検定 ・情報モラル学習問題

### 【MEXCBT テスト管理画面を表示】

- ・右上のユーザー名横にある横3本線から「管理画面」を開きます
- ・「MEXCBT テスト管理」をクリックし、登録画面を開きます(サイドメニュー・画面メニューのどちらでも構いません)

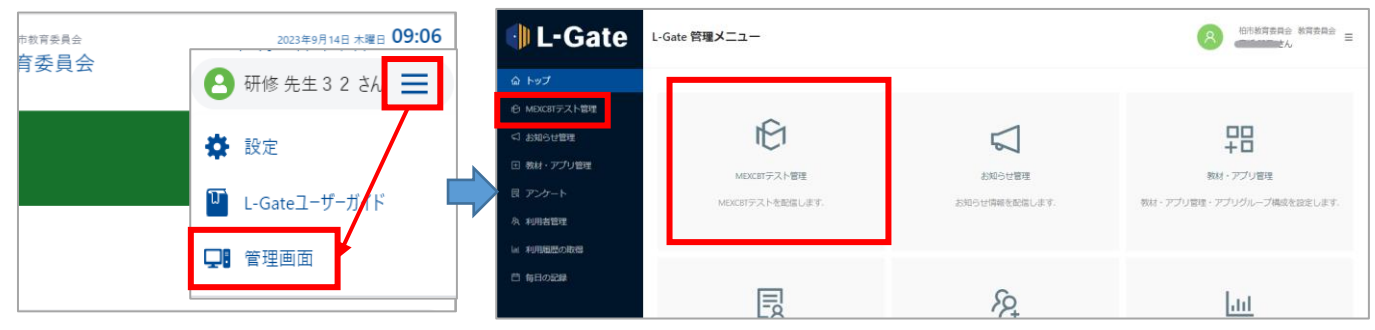

# 【テストグループの作成方法】

MEXCBT のテストを配信するグループを新規に作成します(作成済みのグループに配信する場合は不要)

| ①「テスト配信」タブの「+新規作成」をクリックします |                                                          |                                                                                                    |  |  |  |  |
|----------------------------|----------------------------------------------------------|----------------------------------------------------------------------------------------------------|--|--|--|--|
| 🜗 L-Gate                   | MEXCBTテスト管理 MENCETPストを使い意味・細胞・細胞                         | A 総合総合支付会 総合支付会 三                                                                                               |  |  |  |  |
| © トップ                      |                                                          |                                                                                                    |  |  |  |  |
| ① MDKDTテスト管理               | テスト報告 a 20ログ                                             |                                                                                                    |  |  |  |  |
| <□ お知らせ管理                  | 会 学校发展 · 杰 一致发展                                          |                                                                                                    |  |  |  |  |
| 回 教材・アプリ管理                 |                                                          |                                                                                                    |  |  |  |  |
| 同 アンケート                    | 2-2-774 (1997) 59(29)                                    |                                                                                                    |  |  |  |  |
| 冬 利用者管理                    | 2002/seaden articles                                     |                                                                                                    |  |  |  |  |
| 山 利用閲覧の取得                  | ระ กม                                                    |                                                                                                    |  |  |  |  |
| 2 (5802)<br>198020         | タイトルを入力してください                                            | র শিল্প বিশ্ব শিল্প বিশ্ববিদ্যালয় বিশ্ববিদ্যালয় বিশ্ববিদ্যালয় বিশ্ববিদ্যালয় বিশ্ববিদ্যালয় বিশ্ববিদ্যালয় ব |  |  |  |  |
|                            | ネジステムで「テスト」と表記してある場合、一家の質問以解答の形式を通じて完璧追悼で出版するものを最終しています。 | + 新規作成                                                                                                    |  |  |  |  |

①「テスト配信」タブの「+新規作成」をクリックします

### ②テストの内容・期限・種別などを入力し、「配信対象者を選択」から「追加」でクラスや対象者を選択し「保存」します

| * テストグループ名称 | 3年生自習用                  | 8     | マ対象を選択    |          |                                                      | х         |
|-------------|-------------------------|-------|-----------|----------|------------------------------------------------------|-----------|
| 概要          | 概要を入力してください             |       | A 対象クラス A | 対象ユーザー 四 | 対象役割                                                 |           |
| * 解答期間      | 2024/10/21 00:00 一 終了日時 |       |           |          |                                                      |           |
| * 配信対象者     |                         | 自分に配信 | クラス       | 学年       | 年度                                                   |           |
|             | 対象ユーザー:1人               |       | 1年ITクラス   | 小学第1学年   | 2024年度<br>(2024/04/01 00:00から<br>2025/03/31 23:59まで) | $\otimes$ |
| * テスト種別     | ● 必修 ○ 自習               |       |           |          |                                                      | < 1 >     |
| ・テストグループ名称  | : 〇年自習用等                |       |           |          | キャン                                                  | ンtu 保存    |
| ・概容:テストの概容  | 容など(任意)                 |       |           |          |                                                      |           |
| ・解答期間:期間を   | 指定                      |       |           |          |                                                      |           |
| ・テスト種別      |                         |       |           |          |                                                      |           |
| 「必須」: 宿題な   | など必ず解答させたいテスト           |       |           |          |                                                      |           |
| 「自習」:英検な    | こどおすすめ教材の場合             |       |           |          |                                                      |           |

### ③入力内容や配信先を確認して「保存」

| 印 テストグループの# | 行規作成                                 | ×                             |
|-------------|--------------------------------------|-------------------------------|
| * テストグループ名称 | 3年生自脳用<br>(原語を3.7)(アイドネい)            | 自分の L-Gate 画面でも配<br>信されている状況や |
| ▶ 解蓝期間      | 2024/08/27 11:11 _ 303E03:21 3366 // | テストの内容を確認できます。                |
| * 配信対象者     |                                      |                               |
| * 〒スト種別     | ○ 約4 ④ 目留                            | \$₽> 促左                       |
|             |                                      | IF 17                         |

# 【グループへのテストの登録方法】

# ① テストグループの一覧から、追加したいグループの「+」をクリックし、「+テストを追加」で MEXCBT を開きます

| 🌗 L-Gate      | 本システムで「テスト」と表記してある場合、一定の質問対解答の形式を通じて児童生徒に出題するものを意味しています。 ● 新規作成 |             |    |      |                        |                           |              |                                            |                          |       |           |   |     |      |   |
|---------------|-----------------------------------------------------------------|-------------|----|------|------------------------|---------------------------|--------------|--------------------------------------------|--------------------------|-------|-----------|---|-----|------|---|
| 命 トップ         |                                                                 |             |    |      |                        |                           |              |                                            | 全18件中 1-10 件             | < 1 2 | > 10件/ページ | v |     |      |   |
| ◎ MEXCBTテスト管理 | 4                                                               | テストグループ名称   | 77 | スト種別 | 状態                     |                           | 解答期間         |                                            | 解答状態                     | 作成    |           | + |     |      |   |
| ⊲ お知らせ管理      | Ŧ                                                               | 3年生自習用      | •  | 3習   | <ul> <li>解答</li> </ul> |                           |              | 1:12 から                                    | <ul> <li>解答なし</li> </ul> | 高板    | 2 🗈 🖬 🕻   | ) |     |      |   |
| 団 教材・アプリ管理    |                                                                 |             |    | テスト  | 種別                     | 状態                        | 2024/08/27 2 | 8:59 まで<br>解答期間                            |                          | 解答状   | 態         |   |     |      |   |
| 良 アンケート       | ±                                                               | ottis CTERX |    | • 自習 |                        | <ul> <li>解答期間中</li> </ul> |              | 2024/08/27 11:12 から<br>2024/08/27 23:59 まで |                          | • 解答  | なし        |   | Ð   | u (t | Ð |
|               |                                                                 |             |    |      |                        |                           |              |                                            |                          |       | 1ģ 並び     | • | テスト | を追加  |   |

- ② 「教科から選ぶ」/「問題の種類から選び」を選択し、問題の種類や形式などを設定してから「検索」をクリックします
- ③ テストの一覧が表示され、追加したいテストに(マ)を入れ、「選択した問題を確認」をクリックします

|        |                                      | 教科から選ぶ                                                                                                    |                                                                                            | li li    | 題の種類から選   | <i>3</i> 3 |                                                                                                    |                               |
|--------|--------------------------------------|----------------------------------------------------------------------------------------------------|--------------------------------------------------------------------------------------------|----------|-----------|------------|----------------------------------------------------------------------------------------------------|-------------------------------|
| 問題     | の種類                                  | *必須 日本漢字能力検定協会_日本漢字能力検定_過去問                                                                                                    | ✔ 形式 ※必須                                                                                   | •        | 复数問題形式 🛛  | 一間一答形式     |                                                                                                    |                               |
| 学年     |                                      | · · · · · · · · · · · · · · · · · · ·                                                                                                    | 教科                                                                                         |          |           | ~          |                                                                                                    |                               |
| 級      |                                      | · · · · · ·                                                                                                    |                                                                                            |          |           |            |                                                                                                    |                               |
| タイ     | ЫŁ                                   | フリーワードで検索例: 令和3年度                                                                                                    |                                                                                            |          |           |            |                                                                                                    |                               |
|        |                                      | (リセット                                                                                                    | 検                                                                                          | 索        |           |            |                                                                                                    |                               |
| 題-     | 覧                                    |                                                                                                    |                                                                                            |          |           | 全147件      | 1255                                                                                                    |                               |
| 国友     | SS 1다 I                              | 、『選択した問題を確認』ボタンを押してください(選択で                                                                                                    | キス問題(+10/(()年                                                                              | でとかります)  |           | ±14/17     |                                                                                                    |                               |
| IZE'C. |                                      |                                                                                                    | 20回題は10回よ                                                                                  | (C(4)49) | 阳晒桔起      | 经利用表现      | ≡¥⊻¤                                                                                                    |                               |
|        | NO.                                  | 2020年度第2回 日本満支約1分支1050(検索日・2021                                                                                                    | 9214 74                                                                                    | 1911     |           | R#ax'IH#R  | P+RU                                                                                                    | 問題情報                          |
|        |                                      | そりそり手皮病うと  日本の美士能力が実にませな いまにしょそりそす                                                                                                    |                                                                                            |          | 2 2 2 2 2 |            |                                                                                                    |                               |
| ~      | 1                                    | 年2月14日)*                                                                                                    | 国語 小学1年                                                                                    |          |           |            | 詳細                                                                                                    | テスト問題を確認                      |
|        | 2                                    | 年2月14日)*<br>漢検 プリント教材10級④ 読み・書き以外*                                                                                                    | 国語 小学1年<br>国語 小学1年                                                                         |          |           |            | (詳細)                                                                                                    | テスト問題を確認                      |
|        | 1<br>2<br>3                          | 年2月14日)*<br>漢検 プリント数材10級③ 読み・書き以外*<br>漢検 プリント数材10級④ 読み*                                                                                                    | 国語 小学1年       国語 小学1年       国語 小学1年                                                        |          |           |            | 詳細           詳細           詳細           詳細                                                                                                    | テスト問題を確認                      |
|        | 1<br>2<br>3<br>4                     | 年2月14日)*<br>漢検 プリント数材10級③ 読み・書き以外*<br>漢検 プリント数材10級④ 読み*<br>漢検 プリント数材10級④ 読み*<br>漢検 プリント数材10級④ 書き*                                                                               | <ul> <li>国語小学1年</li> <li>国語小学1年</li> <li>国語小学1年</li> <li>国語小学1年</li> </ul>                 |          |           |            | 詳細       詳細       詳細       詳細       詳細                                                                                                    | テスト問題を確認<br>解説情報<br>解答画面を確認   |
|        | 1<br>2<br>3<br>4<br>5                | 年2月14日)*<br>漢検 プリント数材10級③ 読み・書き以外*<br>漢検 プリント数材10級③ 読み*<br>漢検 プリント数材10級③ 書き*<br>漢検 プリント数材10級③ 書き*<br>漢検 プリント数材10級③ 書き*                                                          | <ul> <li>国語小学1年</li> <li>国語小学1年</li> <li>国語小学1年</li> <li>国語小学1年</li> <li>国語小学1年</li> </ul> |          |           |            | 詳細           詳細           詳細           詳細           詳細           詳細                                                                                                    | ー テスト問題を確認<br>解説情報<br>解答画面を確認 |
|        | 1<br>2<br>3<br>4<br>5<br>6           | 年2月14日)*<br>漢検 プリント数材10級③ 読み・書き以外*<br>漢検 プリント数材10級③ 読み*<br>漢検 プリント数材10級③ 読み*<br>漢検 プリント数材10級③ 書き*<br>漢検 プリント数材10級③ 読み・書き以外*<br>漢検 プリント数材10級③ 読み・書き以外*                           | 国語 小学1年<br>国語 小学1年<br>国語 小学1年<br>国語 小学1年<br>国語 小学1年<br>国語 小学1年                             |          |           |            | 詳細       詳細       詳細       詳細       詳細       詳細       詳細       詳細       詳細                                                                                                    | テスト問題を確認<br>解説情報<br>解答画面を確認   |
|        | 1<br>2<br>3<br>4<br>5<br>6<br>7      | 年2月14日)*<br>漢検 プリント数材10級③ 読み・書き以外*<br>漢検 プリント数材10級④ 読み・<br>濃検 プリント数材10級④ 書き*<br>漢検 プリント数材10級③ 読み・書き以外*<br>漢検 プリント数材10級③ 読み・書き以外*<br>漢検 プリント数材10級③ 読み・書き                         | 国語 小学1年<br>国語 小学1年<br>国語 小学1年<br>国語 小学1年<br>国語 小学1年<br>国語 小学1年<br>国語 小学1年                  |          |           |            | 詳細           詳細           詳細           詳細           詳細           詳細           詳細           詳細           詳細           詳細           詳細           詳細           詳細                                                                                       | テスト問題を確認<br>解説情報<br>解答画面を確認   |
|        | 1<br>2<br>3<br>4<br>5<br>6<br>7<br>8 | 年2月14日)*<br>漢検 ブリント数材10級3 読み・書き以外*<br>漢検 ブリント数材10級3 読み*<br>漢検 ブリント数材10級3 読み*<br>漢検 ブリント数材10級3 読み*書き以外*<br>漢検 ブリント数材10級3 読み・書き以外*<br>漢検 ブリント数材10級3 読み・書き以外*<br>漢検 ブリント数材10級3 読み* | 国語小学1年<br>国語小学1年<br>国語小学1年<br>国語小学1年<br>国語小学1年<br>国語小学1年<br>国語小学1年<br>国語小学1年               |          |           |            | (詳報)           (詳報)           (詳報)           (詳報)           (詳報)           (詳報)           (詳報)           (詳報)           (詳報)           (詳報)           (詳報)           (詳報)           (詳報)           (詳報)           (詳報)           (詳報)           (詳報) | テスト問題を確認<br>解説情報<br>解答画面を確認   |

### ④ 確認画面で「追加する」をクリックでテストを追加する

| - |                        |           |    |       | _ |
|---|------------------------|-----------|----|-------|---|
|   | 以下の問題を追加します。よろしいですか?   |           |    | 選択数:5 |   |
|   | タイトル                   | 教科 学年     | 科目 | 削除    |   |
|   | 漢検 プリント教材10級④ 読み*      | 国語 小学1年   |    | 削除 🔺  |   |
|   | 漢検 プリント教材10級④ 書き*      | 国語 小学1年   |    | 削除    |   |
|   | 漢検 プリント教材10級③ 読み*      | 国語 小学1年   |    | 削除    |   |
|   | 漢検 プリント教材10級② 読み・書き以外* | 国語 小学1年   |    | 削除    |   |
|   | 漢検 プリント教材10級② 読み*      | 国語 小学1年   |    | 削除    |   |
|   | 全て削除                   |           |    |       |   |
|   | - 覧へ戻る                 | )<br>追加する |    |       |   |

【テスト結果の確認方法(児童生徒)】・・・自分の受けたテストの結果を確認する

「ユーザーホーム画面」の「MEXCBT テスト」の「まなびログ」から確認できます

|        |                      | 柏市教育委员会            | 2024年8月27日 火曜日 13:55      | o ki enatae (ana |        |          |              |      |                     |          |
|--------|----------------------|--------------------|---------------------------|------------------|--------|----------|--------------|------|---------------------|----------|
|        |                      | 教育委員会              | <b>8 11 1</b>             | 🍟 あなたの意象テスト統分    | *      |          |              |      | istora              | - P の 結果 |
| ۵-4    | ★ホーム > MEXCBTデスト     |                    |                           | 11.              | 2.07.0 | 8317     | . X - 4-0484 |      | 2023/12/12<br>12/57 | 64       |
| 数4-7プリ |                      |                    |                           | 46.58.5          | 84953  |          |              |      | 0.50                | anc (    |
| mairea | ▶ あなたへのテスト           |                    | 🔆 +#woratd's Hallas 🕹 🕹 🖉 | <br>-            | 15.    | 6.4+     | 2023/02/09   |      |                     |          |
|        |                      |                    |                           | 32               |        | A2497    | a arc anna a |      | 36.31               | Ze .     |
| 利用康歴   | ቆቑወታスト               | 白智のアスト             | 一斉記信アスト                   |                  |        | #0304526 |              | 0    | Education           | unc 🧯    |
|        |                      |                    |                           | a escoale        |        |          |              |      | 5055913/0+<br>15520 | 5.       |
| #BORN  | 検索条件 すべてのテスト         |                    | リセット アストを検索               | 45               |        |          |              |      | 84.27               | 0        |
|        |                      |                    |                           |                  |        |          |              | - 0  |                     |          |
|        | 2023年4月18日 ~ 2023年4月 | 21日 解答期間が終了しました 新潟 |                           | 0                |        |          | 00           |      |                     |          |
|        | 1分相5年度実験1数すご         | 0/0                | •                         | 4                | 57° H  |          | P.R.         | 1718 |                     |          |
|        | - 0.030              |                    |                           |                  |        |          |              |      |                     | 2.58     |

#### 【テスト結果の確認方法(教師)】・・・配信したテストの結果を確認する

「MEXCBT テスト管理」のテストグループ一覧から、「対象者ごとの学習の進捗を確認」マークをクリックします グループ参加の名簿が表示されるので、学習の進捗や採点内容を確認できます

| 🌗 L-Gate                                     | 4    | <b>ソビード</b><br>タイトルを入力してください |         |                            |                                            |                                          | リセット 9、検索                                  |       | 再編集       |
|----------------------------------------------|------|------------------------------|---------|----------------------------|--------------------------------------------|------------------------------------------|--------------------------------------------|-------|-----------|
| ☆ トップ                                        | 本シスラ | 「ムで「テスト」と表記してある場合、           | 一定の質問対解 | 皆の形式を通じて児童生                | E徒に出題するものを意味しています。                         |                                          |                                            |       |           |
| HEXCBIFX下管理     ゴ お知らせ管理                     |      |                              |         |                            |                                            | 令17件由 1-10 件                             | <ul> <li>● 新規作成</li> <li>● 新規作成</li> </ul> | E     |           |
| ■ 教材・アプリ管理                                   | 4    | テストグループ名称                    | テスト種別   | 1788                       | 经注册期                                       | 至17日中110日<br>182签状船                      |                                            | - (at | 対象者ごとの学習の |
| <ul> <li>良 アンケート</li> <li>み 利用者管理</li> </ul> | Ξ    | 3年生自習用                       | • 自習    | <ul> <li> 解答期間中</li> </ul> | 2024/08/27 11:12 から<br>2024/08/27 23:59 まで | <ul> <li>         ・ 解答なし     </li> </ul> | 2 🗈 🖬 🕑                                    |       | 進捗を確認     |
| ■ 利用驅歴の取得                                    |      |                              |         |                            |                                            | 1ž                                       | ● テストを追加                                   | (Ē)   | 削除        |
| 븝 毎日の記録                                      |      | タイトル                         |         |                            | 作成者 公職期                                    | 18 <b>h</b> 2                            |                                            |       |           |

【まなびログでの分析(教師)】・・・教師が所属しているクラスの平均、他のクラスとの比較などを確認 「MEXCBT テスト管理」の「まなびログ」タブを開き、配信したテストを「検索」します

|               |                              | 平均・正答率などを表示                                                                                                    |
|---------------|------------------------------|----------------------------------------------------------------------------------------------------|
| l -Cato       |                              |                                                                                                    |
|               | テスト配信まなびログ                   | NO A AND AND                                                                                                    |
| 命 トップ         |                              |                                                                                                    |
| ⑦ MEXCBTテスト管理 |                              | 4.1 Damman<br>1.1 Damman<br>1.1 Da |
| ↓ お知らせ管理      |                              | 1                                                                                                    |
| ・ 教材・アプリ管理    | 表示期間 月 🛛 🗸 2024年10月 📋        | and area a                                                                                                    |
| 昆 アンケート       | 教科                           |                                                                                                    |
| 灸 利用者管理       | タイトル                         |                                                                                                    |
| 画 利用履歴の取得     | ✓ 自分が配信したテストグループまたはテストのみ表示する |                                                                                                    |
|               | リセット                         |                                                                                                    |

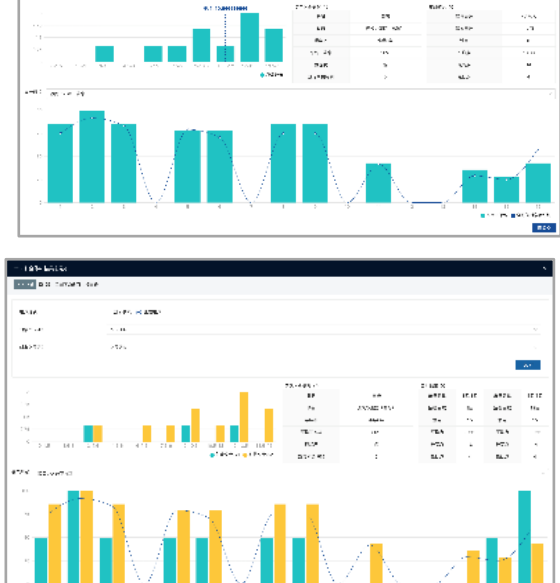